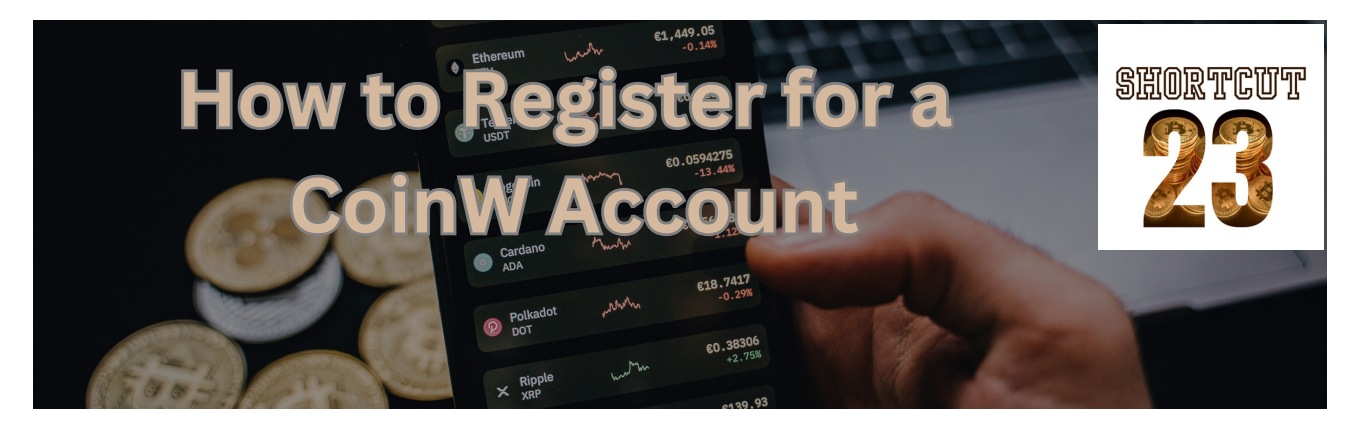

#### 1. Download the CoinW app from the Appstore or Playstore

Go to the Appstore or the Playstore and download the app

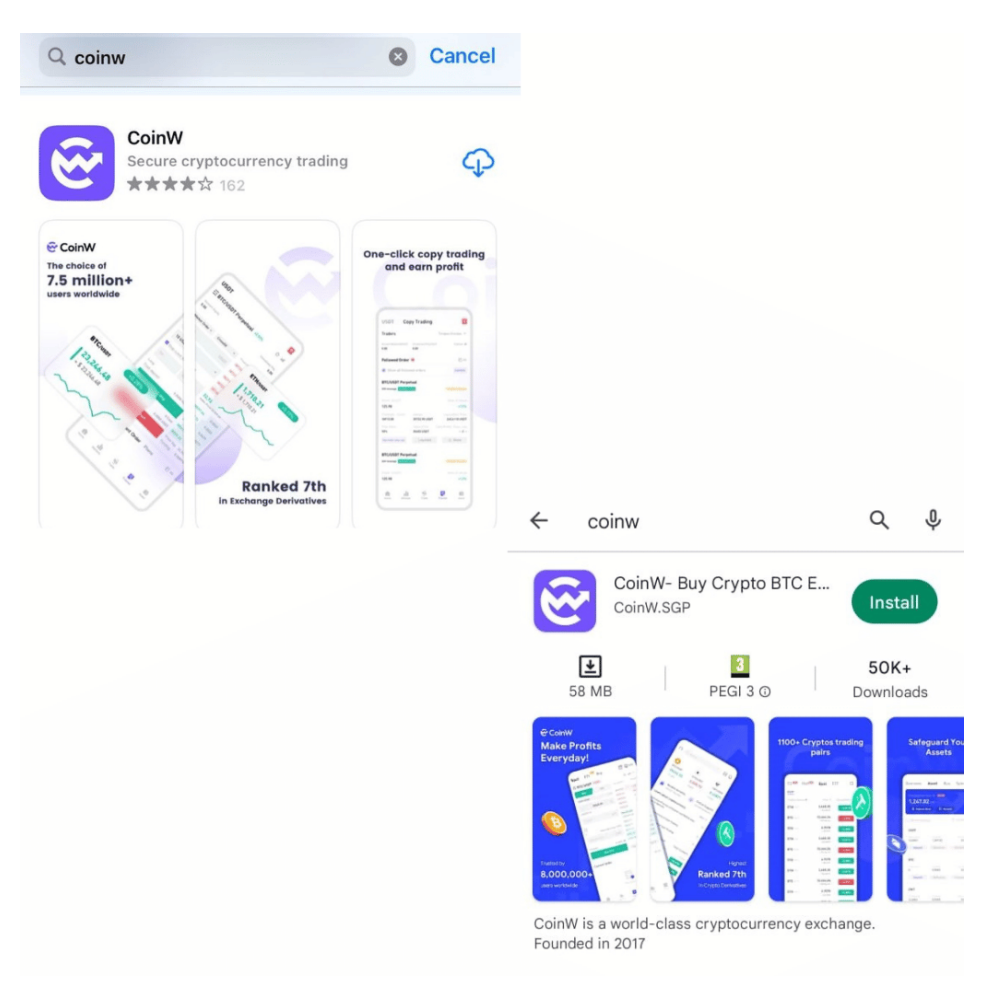

## 2. Open the app

**Click Register** 

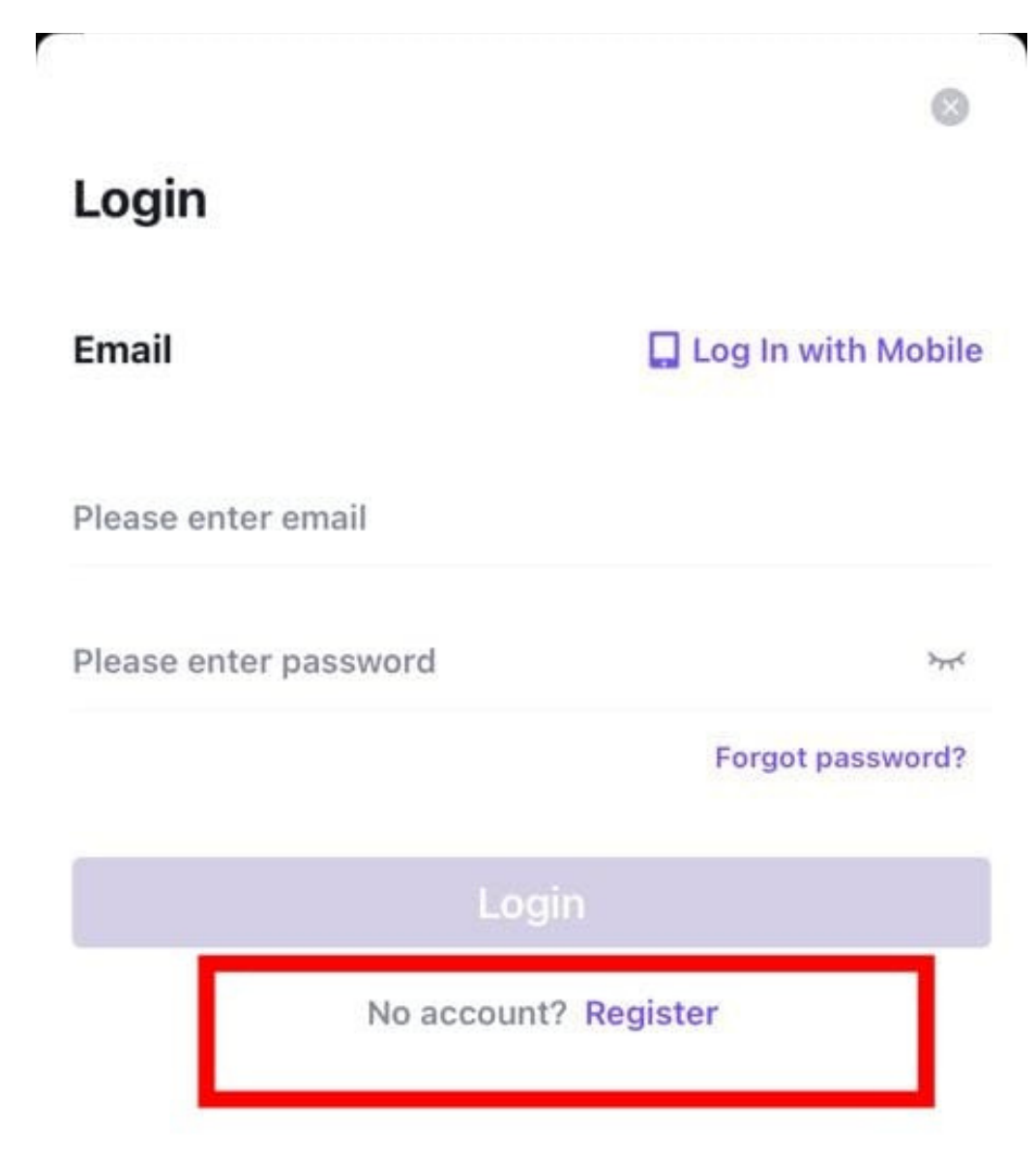

# 3. Choose to register with either email or mobile

| ←<br>Register                                                                                             | ÷                                                                                                    |                            |  |  |
|----------------------------------------------------------------------------------------------------|----------------------------------------------------------------------------------------------------|----------------------------|--|--|
| Register                                                                                                  | Register                                                                                                  |                            |  |  |
| Phone Register with Email                                                                                 | Email                                                                                                    | 🔲 Registerith Mobile       |  |  |
| +1 V   Please enter Phone number                                                                          | Please enter email                                                                                        |                            |  |  |
| Please enter Password                                                                                     | Please enter password                                                                                     | كبولا                      |  |  |
| 8-32 bits; must contain uppercase and lowercase English, numbers, special characters, at least 2 of them. | 8-32 bits; must contain uppercase and lowercase English, numbers, special characters, at least 2 of them. |                            |  |  |
| Invitation Code(Optional) 🖂                                                                               | Invitation code (optional) $\vee$                                                                         |                            |  |  |
|                                                                                                    | Regist                                                                                                    | er                         |  |  |
| Have a CoinW account?Login                                                                                | Have a CoinW account? Login                                                                               |                            |  |  |
| By continuing to register, you agree with it <b>(CoinW User Agreement)</b>                                | By continuing to register, you agree<br>t                                                                 | with itCoinW User Agreemen |  |  |

# 4. Type Email or Phone Number

| ←<br>Register                           |                      | ←<br>Register                           |                       |  |
|-----------------------------------------|----------------------|-----------------------------------------|-----------------------|--|
| Email                                   | Register with Mobile | Phone                                   | 🎽 Register with Email |  |
| test.shortcut23@gmail.co                | m                    | +1 ~   6135555555                       |                       |  |
| Please enter Password                   |                      | Please enter Password                   |                       |  |
| special characters, at least 2 of them. |                      | special characters, at least 2 of them. |                       |  |
|                                         | Register             |                                         | Register              |  |
| Have a CoinW account?Login              |                      | Have a CoinW account?Login              |                       |  |

By continuing to register, you agree with it (CoinW User Agreement)

By continuing to register, you agree with it (CoinW User Agreement)

#### 5. Choose a password

It should be between 8-32 characters, include upper case, lower case, special characters and a number

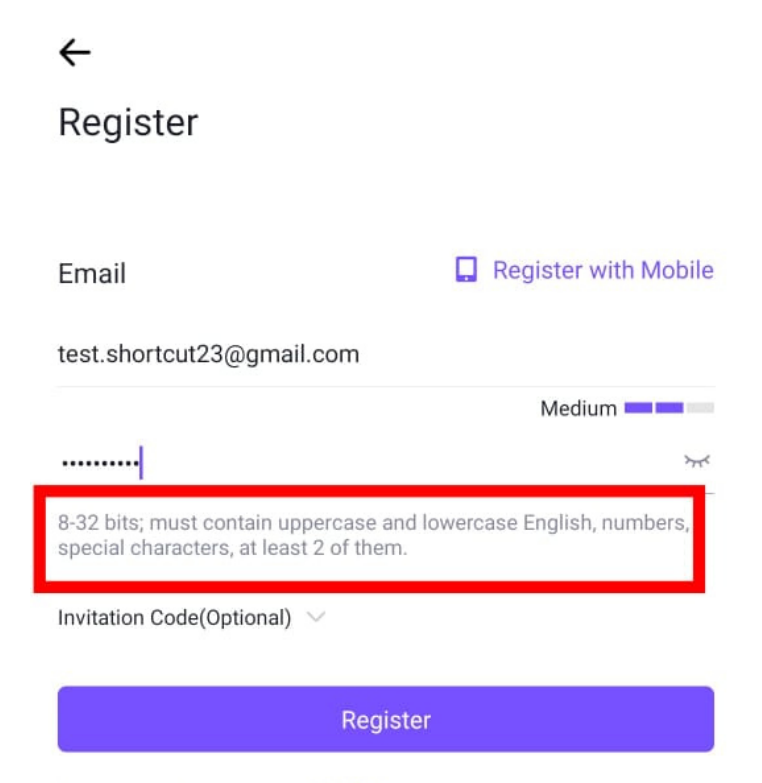

Have a CoinW account?Login

By continuing to register, you agree with it 《CoinW User Agreement》

## 6. Type Shortcut23's invitation code: 2199178 or SHORTCUT23

| ÷                                                                             |                               |
|-------------------------------------------------------------------------------|-------------------------------|
| Register                                                                      |                               |
|                                                                               |                               |
| Email                                                                         | 📮 Register with Mobile        |
| test.shortcut23@gmail.com                                                     |                               |
|                                                                               | Medium                        |
| ••••••                                                                        | × <del>.</del> ~              |
| 8-32 bits; must contain uppercase and special characters, at least 2 of them. | l lowercase English, numbers, |
| Invitation Code(Optional) 🖂                                                   |                               |
| 2199178                                                                       |                               |
|                                                                               |                               |
| Regist                                                                        | er                            |
| Have a CoinW account?Login                                                    |                               |

By continuing to register, you agree with it 《CoinW User Agreement》

#### 7. Click Register

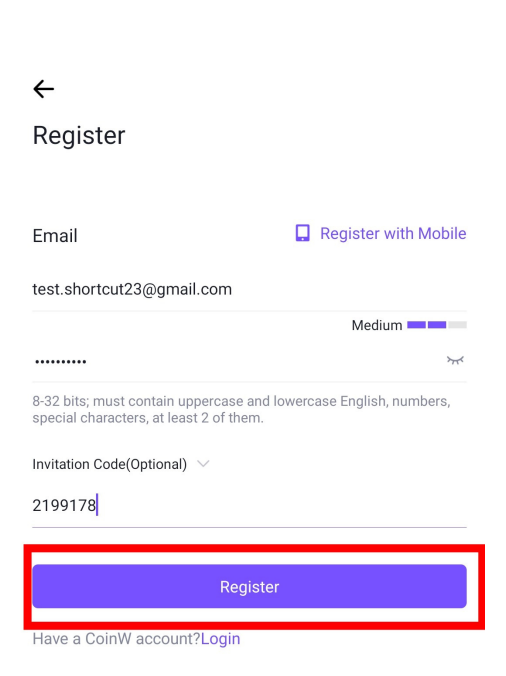

#### 8. Solve Puzzle

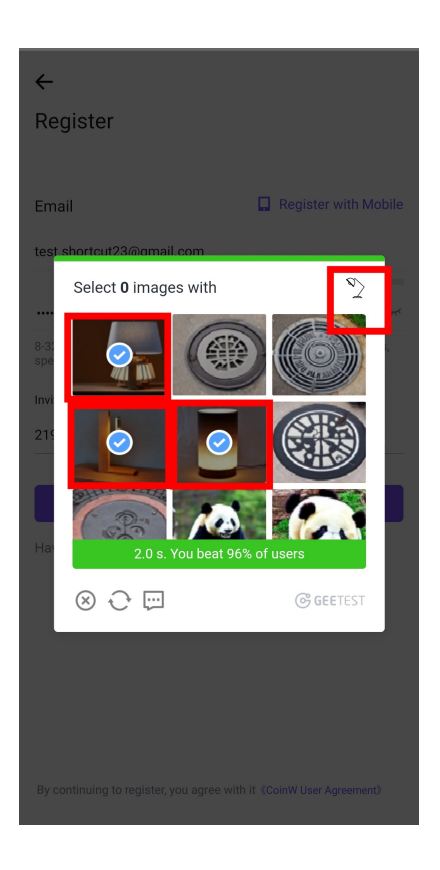

# 9. Type in One time Password (OTP)

For email: check spam or promotions

| ←                                                                                                    |                                                                 | =          | Search in mail                                                                                                    |
|----------------------------------------------------------------------------------------------------|-----------------------------------------------------------------|------------|----------------------------------------------------------------------------------------------------|
| Email vernication Code                                                                                                 |                                                                 | PRIMA      | RY                                                                                                    |
| The email verification code may be s Please enter the 6-digit verific<br>email tes************************************ | ent to spam, please check!<br>ation code received in the<br>com | G          | We protect your privacy<br>Ads in Gmail are never based on the content of your<br>emails.<br>Learn more Dismiss                               |
| Please enter verification code                                                                                         | Send again (114S)                                               | $\Diamond$ | Promotions<br>COINW (1new                                                                                                    |
| Next                                                                                                    |                                                                 | G          | Google Community Team     12:34 PK       Sar, flnish setting up your new Google Acco     Hi Sar, Welcome to Google. Your new account co     A |

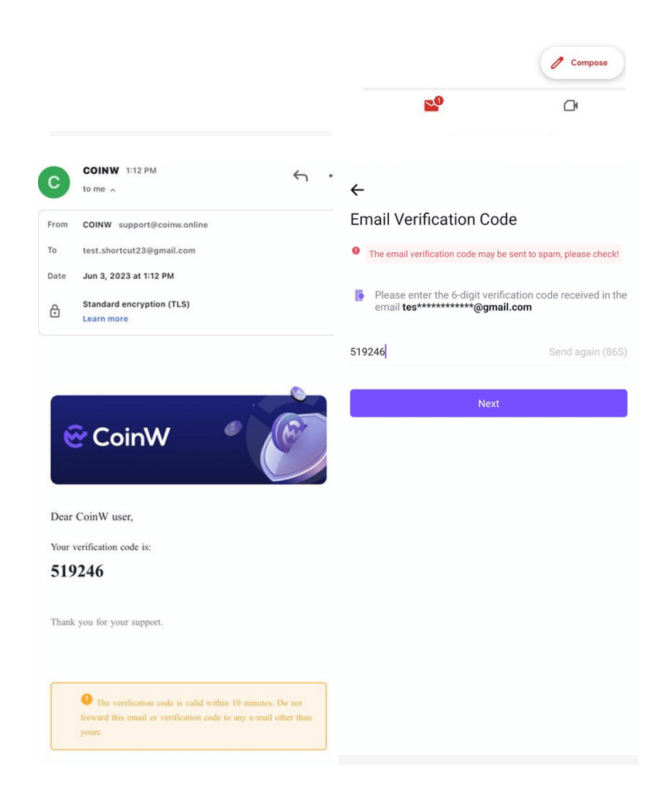

#### 10. Click Next

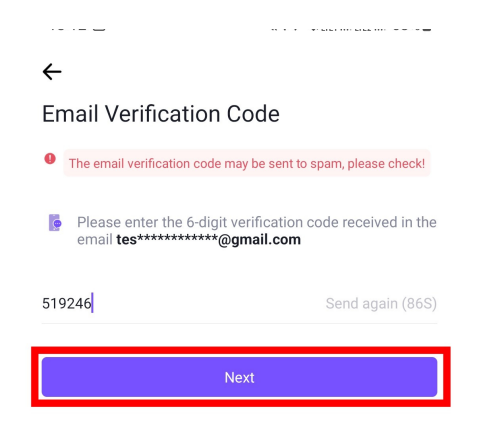

#### 11. Welcome Bonus

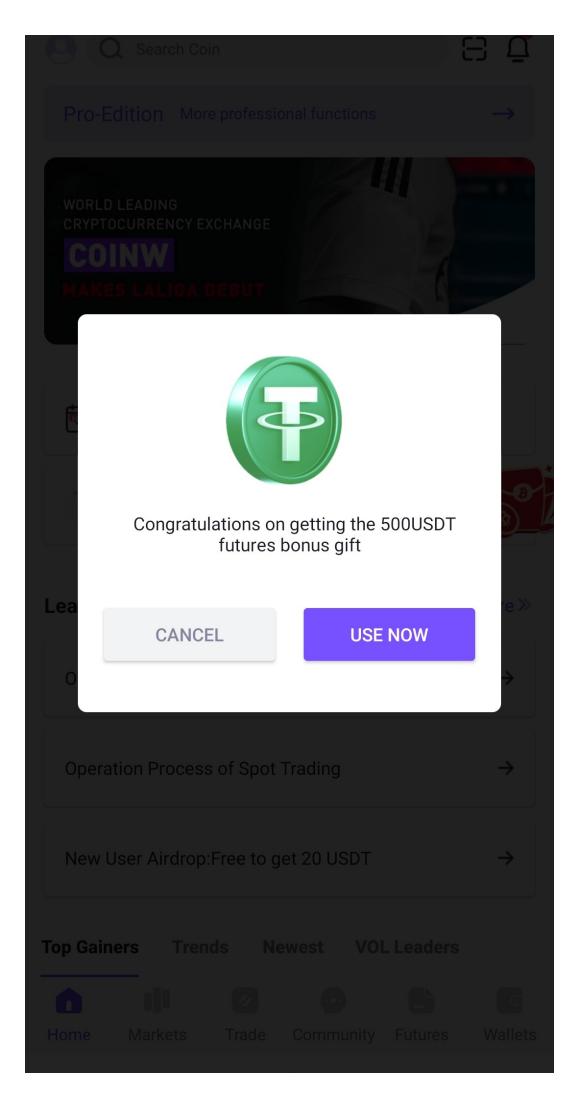

#### 12. Open Futures Account

click open now, scroll down, click the terms and condition box then click confirm

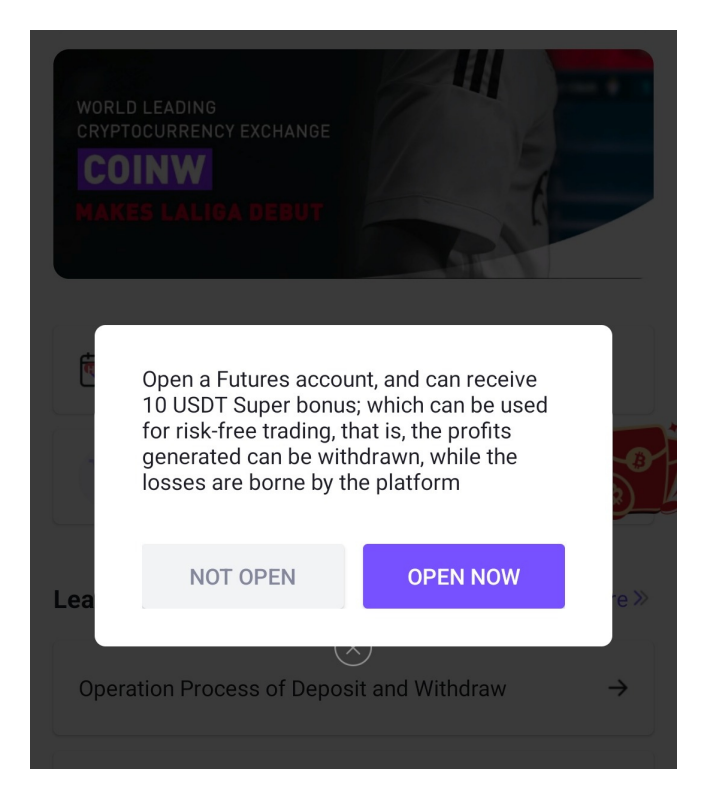

#### Open Futures account and grant Futures trading permission

 Before you participate, be sure to thoroughly understand the basic knowledge and related risks of digital currency contract transactions and the business rules related to participating in the derivatives transactions.

 The risks mentioned above are only enumerative, and we fail to provide a detailed list of all risk factors related to digital asset derivatives trading. Investors should also seriously consider and accept other possible risks before investing in digital asset derivatives trading.

3. We sincerely hope and advise investors to make a prudent decision on whether to participate in this contract transaction and rationally allocate their digital assets based on their own actual conditions such as risk tolerance. Dear user:

You have not yet opened the contract account and granted contract trading permission, please read the following terms carefully before deciding whether to open:

1. When you trade in the contract market, if the market price trend is against you and cause your position margin insufficient, CoinW perpetual contract will forced-liquidate your position according to the system agreement and disclose the details.

2. You must read carefully and comply with the business rules of the CoinW perpetual contract, understand the mechanism and operating principle of the contract, and understand all risks of the market.

+

# 13. Registration Successful!

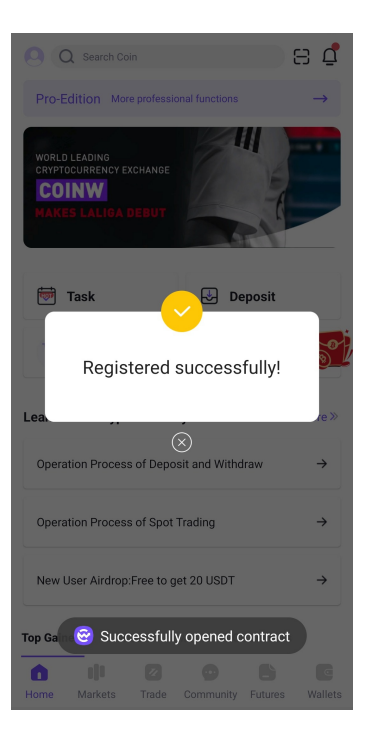

# **OPTION 2 : USE LINK TO REGISTER**

# 1. Click Link (Both invitation codes: 2199178 and SHORTCUT23 are connected to us )

https://www.coinw.com/front/invitePublicity?r=2199178&language=en\_US or https://www.coinw.com/front/invitePublicity?r=SHORTCUT23&language=en\_US

## 2. Click Signup

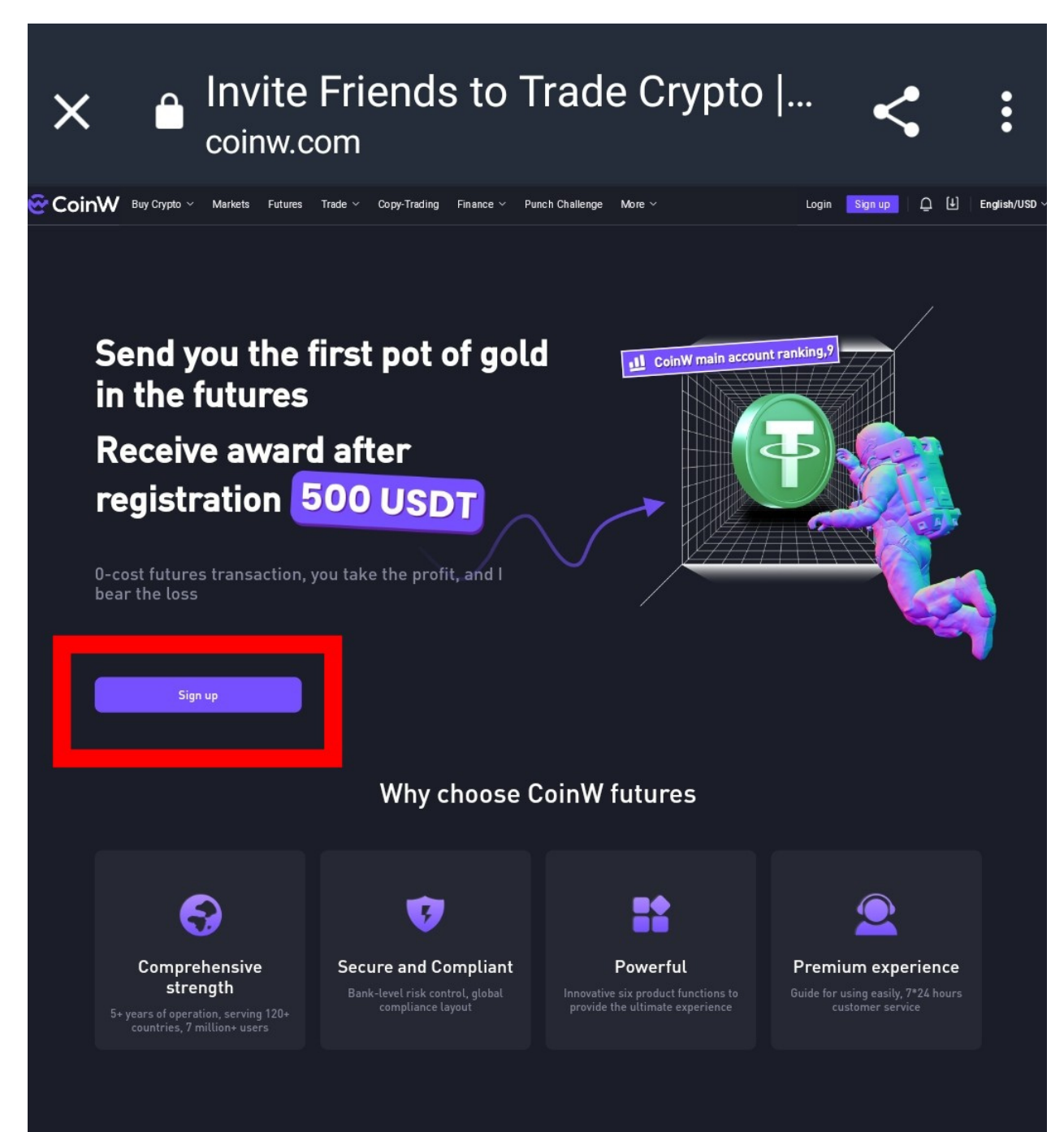

# 3. Choose Phone or Email (2199178 and SHORTCUT23 are both connected to us)

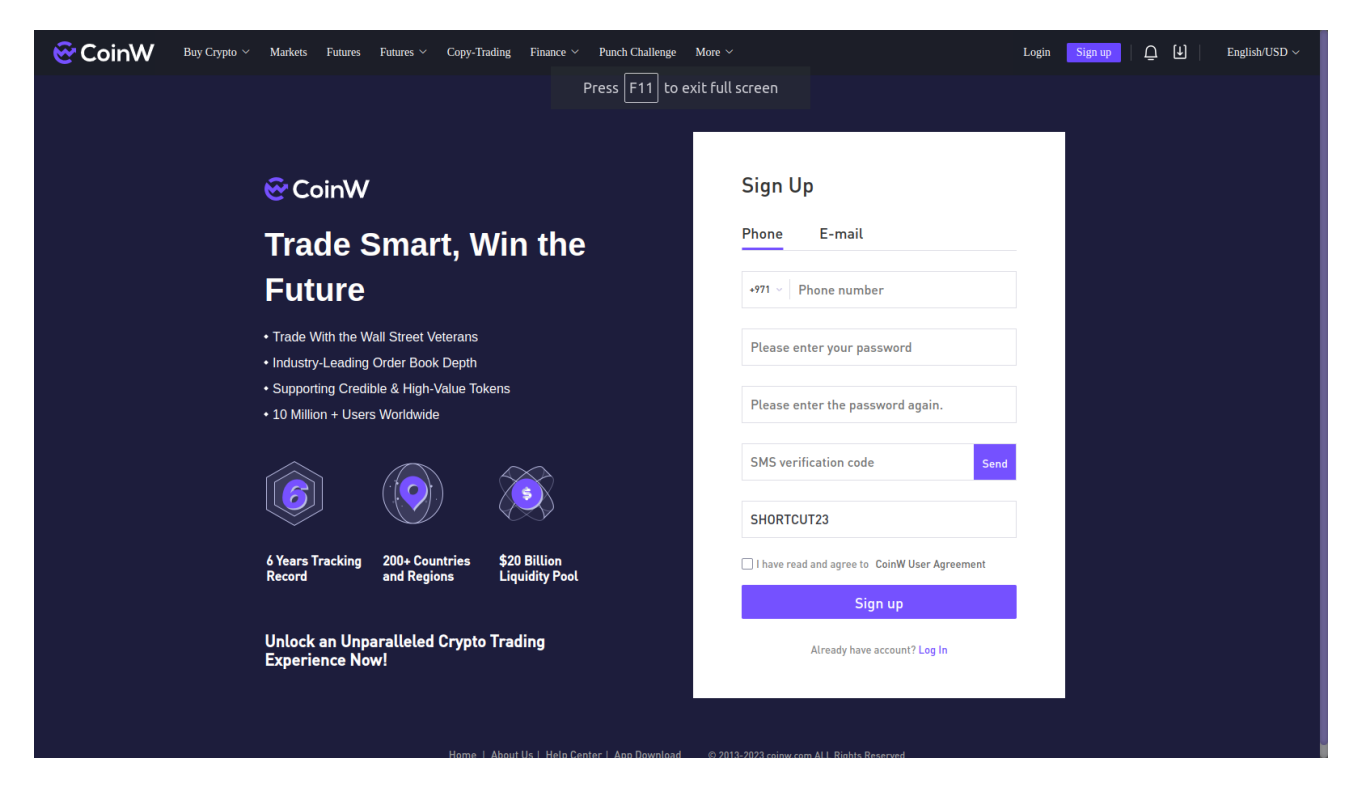

4. Repeat Steps 4 - 13 of Option 1